# PROCEDURA PER EFFETTUARE IL PAGAMENTO DELLA CARTA D'IDENTITA' ELETTRONICA

ENTRARE NEL SITO INTERNET DEL COMUNE DI SAN GIORGIO IN BOSCO E SCORRERE FINO A TROVARE LA DICITURA "PAGOPA"

**Regione Veneto** 

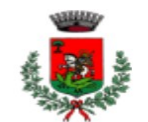

**Comune di San Giorgio in Bosco** Portale Istituzionale

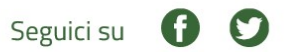

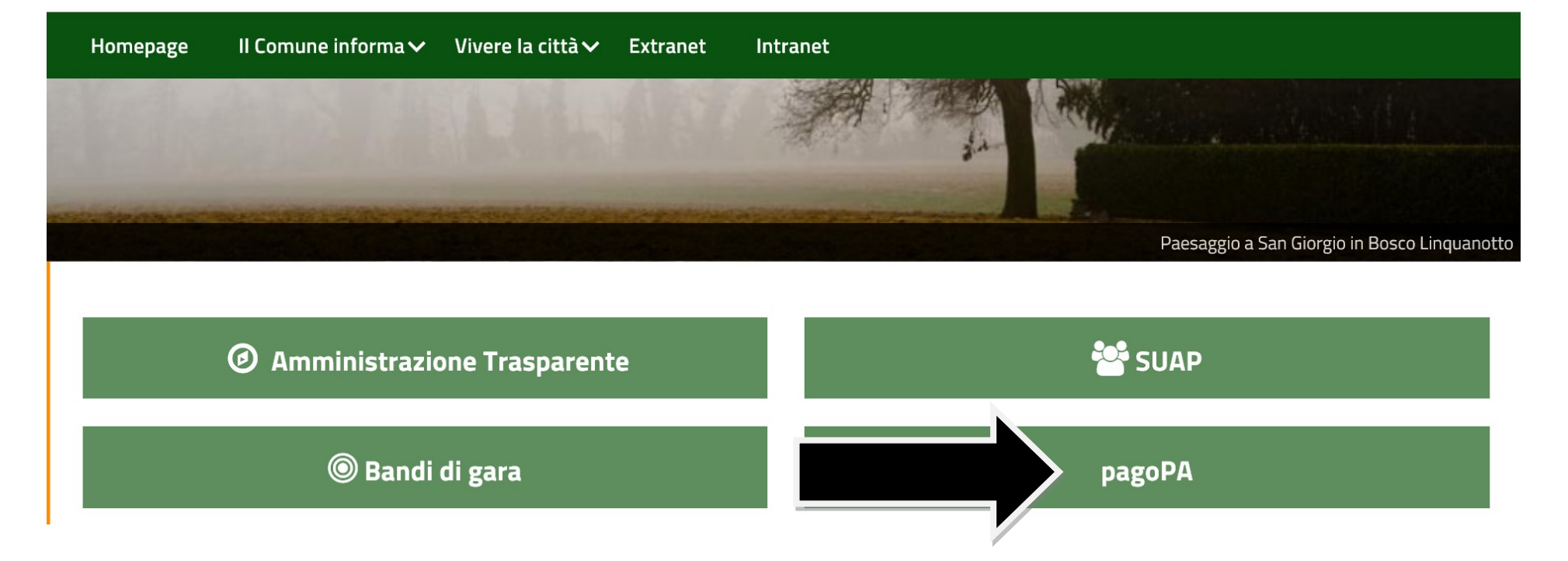

CLICCATE PER ENTRARE, E UNA VOLTA FATTO QUESTO COMPARIRA' LA PAGINA CHE SEGUE:

| Comune di San Giorgio in Bosco 🗴 💿 PAGOPA COMUNE DI SAN GIOR | × +                                                                                                    |                                                                                                    | v – ø ) |
|--------------------------------------------------------------|----------------------------------------------------------------------------------------------------|----------------------------------------------------------------------------------------------------|---------|
| <ul> <li>C</li></ul>                                         | adini                                                                                                    |                                                                                                    | 순 🌣 🔲 👗 |
| COMUNE DI SAN GIORGIO IN BOS<br>Riconcilazione PagoPA        | со                                                                                                    |                                                                                                    |         |
|                                                              | PAGA UN AVVISO RICEVUTO                                                                                                    | PAGAMENTO SPONTANEO                                                                                                    |         |
|                                                              | Se hai ricevuto un avviso di pagamento, dopo aver<br>inserito il codice avviso (il codice di 18 cifre che è apposto<br>nel documento che hai ricevuto - IUV) e il codice fiscale,<br>puoi procedere direttamente al pagamento. | Puoi procedere in autonomia al pagamento selezionando<br>la tipologia di pagamento desiderata, inserendo i tuoi dati<br>e l'importo sceito. |         |
|                                                              | PROSEGUI →                                                                                                    |                                                                                                    |         |
|                                                              | AREA R<br>Accedi direttamente alla tu<br>hai ricevuto più avvisi e vuol<br>cumulativo.                                                                                                    | SERVATA area riservata di Mypay se effettuare un pagamento                                                                                  |         |
|                                                              | PROSEGUI →                                                                                                    |                                                                                                    |         |
|                                                              |                                                                                                    |                                                                                                    |         |

Informative: Privacy policy | Cookie | Note legali

SELEZIONARE "PAGAMENTO SPONTANEO" E CLICCARE SU "PROSEGUI".

### NELLA PAGINA SUCCESSIVA SELEZIONARE IL SERVIZIO PER CUI VIENE FATTO IL PAGAMENTO (EMISSIONE CARTA D'IDENTITA' ELETTRONICA)

#### SERVIZI AL CITTADINO: NUOVI DOVUTI PAGOPA

Nota bene: Si consiglia di tenere sotto mano la mail contenente il codice di verifica di pagamento fino al termine delle operazioni, dal momento che è richiesto l'inserimento di tale codice alla fine della

procedura

Tipologie di pagamento

Scegli il tipo di pagamento e procedi alla compilazione dei campi richiesti

#### Altre entrate dell'Ente

Avvisi di Accertamento Violazione del Codice della Strada

Canone Unico Patrimoniale

Canone affitti

Canone luce votiva cimiteriale

|            | Concessioni cimiteriali                |  |
|------------|----------------------------------------|--|
|            | Contributo di costruzione              |  |
|            | Copia atti edocumenti, altri diritti   |  |
|            | Diritti Pratiche SUAP                  |  |
|            | Diritti di segreteria                  |  |
|            | Diritto fisso Separazione/Divorzio     |  |
|            | Dividendi da società partecipate       |  |
|            | Donazioni                              |  |
|            | Doposcuola                             |  |
|            | Emissione carta d'identità cartacea    |  |
|            | Emissione carta d'identità elettronica |  |
| i richies: | ti (vedi esempio che segue)            |  |
|            |                                        |  |

.

## Si compilano tutti i dati richiesti (vedi esempio che segue)

| +   |                               |                                                              |    |         |                                                                                    | Concession connection                        |    |
|-----|-------------------------------|--------------------------------------------------------------|----|---------|------------------------------------------------------------------------------------|----------------------------------------------|----|
| neo | eo<br>Concessioni cimiteriali |                                                              |    | cc      | CONFIGURAZIONE PAGAMENTO PER TIPO DOVUTO: EMISSIONE CARTA D'IDENTITÀ ELETTRONICA 🗙 |                                              |    |
|     | CONFIGURAZIONE PAGAMEN        | TO PER TIPO DOVUTO: EMISSIONE CARTA D'IDENTITÀ ELETTRONICA 🗙 | 11 | IN<br>N | IDIRIZZO                                                                           | VIA                                          |    |
|     | CODICE FISCALE                | CODICE FISCALE                                               |    | C/      | AP                                                                                 | 35010                                        |    |
|     | NOME                          | NOME                                                         |    | LC      | OCALITÀ -                                                                          | SAN GIORGIO IN BOSCO                         |    |
|     | COGNOME                       | COGNOME                                                      |    | PF      | ROVINCIA                                                                           | PADOVA ¢                                     |    |
|     | EMAIL                         | ЕМАЦ                                                         |    | NA      |                                                                                    | TIALIA O                                     |    |
|     | IMPORTO DOVUTO                | 22.00 €                                                      |    |         |                                                                                    |                                              |    |
|     |                               | Avanti                                                       |    |         | Privacy - Termini                                                                  | Indietro Prepara avviso Procedi al pagamento |    |
|     |                               | Emissione carta d'identità cartacea                          |    |         |                                                                                    |                                              | d. |

DOPO QUESTA OPERAZIONE VERRA' INVIATO ALL'INDIRIZZO MAIL INSERITO UN CODICE, CHE DOVRA' ESSERE INSERITO NELLA PAGINA SUCCESSIVA PER POTER PROSEGUIRE. DOPO L'INSERIMENTO DEL CODICE APPARIRA' UNA FINESTRA RIEPILOGATIVA CON I DATI INSERITI.

SE SI EFFETTUA IL PAGAMENTO CON CARTA DI CREDITO, PAYPAL, HOME BANKING (SELEZIONANDO CONTO CORRENTE NELLE SCELTE SUCCESSIVE), ECC.. SI CLICCHERA' SUL BOTTONE "PROCEDI AL PAGAMENTO", ALTRIMENTI SI CLICCHERA' SUL BOTTONE "PREPARA AVVISO", E VERRA' STAMPATO L'AVVISO DI PAGAMENTO CON IL QUALE SI PUO' PAGARE IN TABACCHERIA, IN UFFICIO POSTALE O IN BANCA.